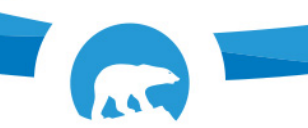

# Comment accéder au service de recherche en ligne du Système des titres de biens-fonds des Territoires du Nord-Ouest

Le système des titres de biens-fonds des Territoires du Nord-Ouest (NTLS) permet à l'utilisateur d'effectuer des recherches de titres de biens-fonds basées sur des descriptions foncières légales, ainsi que d'effectuer des recherches dans le registre général et dans le livre des brefs basées sur des noms de personnes ou de sociétés, mais aussi d'obtenir les résultats de ces recherches, et de télécharger des titres, plans, actes, mises en garde ou d'autres documents du Bureau des titres de propriété.

Pour utiliser l'un de ces services, l'utilisateur doit ouvrir un compte avec une carte de crédit valide.

## **Comment ouvrir un compte NTLS**

## Étape 1 :

Allez au https://www.justice.gov.nt.ca/fr/titres-de-biens-fonds/, puis cliquez sur le lien du NTLS (Système des titres de biens-fonds des Territoires du Nord-Ouest). Avant de poursuivre le processus d'ouverture de compte, indiquez votre langue préférée (anglais ou français). Le système par défaut est en anglais, il faut donc sélectionner « Français » pour accéder à la version en français.

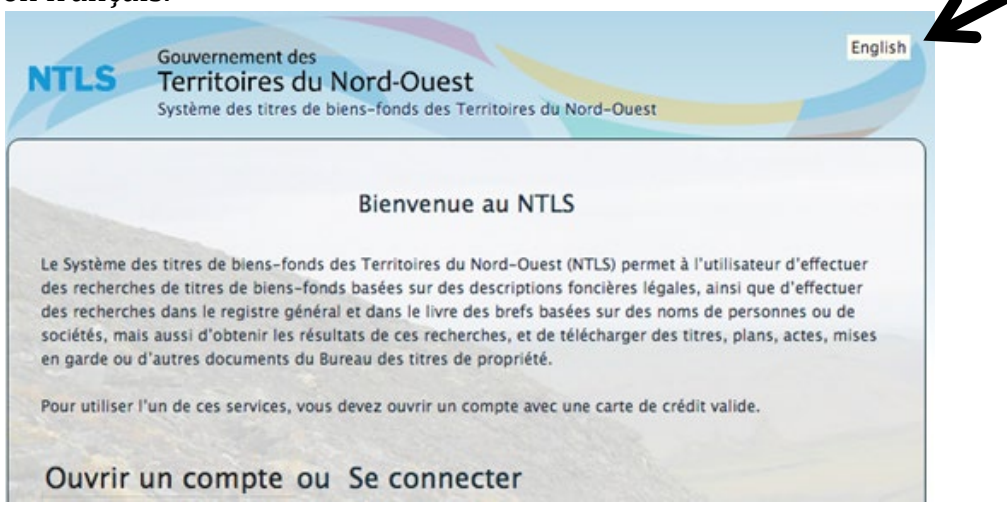

| Couriel                                                                                                    |                                                                                                    |
|----------------------------------------------------------------------------------------------------|----------------------------------------------------------------------------------------------------|
| Mot de passe                                                                                                    |                                                                                                    |
| Mémoriser                                                                                                    |                                                                                                    |
| J'accepte les conditions ci-dessous.                                                                                    |                                                                                                    |
| En ouvrant une session, vous acceptez q<br>carte de crédit au dossier, et que vous é<br>traités sur la carte de crédit. | que les frais occasionnés par l'utilisation des services NTLS soient facturés à la<br>êtes responsables des frais encourus dans le cas où les frais ne peuvent pas êtr |
| Ouvrir                                                                                                    | une session ou Enregistrer                                                                                                    |
|                                                                                                    |                                                                                                    |

## Étape 3 :

Saisissez les détails relatifs au compte. Les renseignements minimaux requis sont en caractères rouges et marqués d'un astérisque (\*). Pour savoir comment déterminer le montant préautorisé, consultez les indications à **l'étape 7**.

| • Nom       Tim John         • Couriel       timjohn6761@gmail.com         Nom de l'entreprise                                                                                                    |
|----------------------------------------------------------------------------------------------------|
| * Courriel     timjohn6761@gmail.com       Nom de l'entreprise                                                                                                    |
| Nom de l'entreprise   Adresse ligne 1   Adresse ligne 2   Adresse ligne 3   Ville   Province / Etat   Code postal   Pays   Canada   * Numéro de téléphone                                                                                                    |
| Adresse ligne 1   Adresse ligne 2   Adresse ligne 3   Ville   Province / Etat   Code postal   Pays   Canada   * Numéro de téléphone                                                                                                    |
| Adresse ligne 2   Adresse ligne 3   Ville   Province / Etat   Code postal   Pays   Canada   * Numéro de téléphone                                                                                                    |
| Adresse ligne 3                                                                                                    |
| Ville     Image: Constant in the second in the second in the |
| Province / Etat       Code postal       Pays       Canada       Numéro de téléphone       86744982                                                                                                    |
| Code postal                                                                                                    |
| Pays     Canada       * Numéro de téléphone     86744982                                                                                                    |
| * Numéro de téléphone 86744982                                                                                                    |
|                                                                                                    |
| Courriel pour le reçu timjohn6761@gmail.com                                                                                                    |
| * Montant préauthorisé \$ 20 Minimum: 20 \$; Maximum: % {max} \$. Voir note ci-dessous.                                                                                                    |
| * Password                                                                                                    |
| * Retapez votre mot de passe:         • • • • • • • • • • • • • • • • • • •                                                                                                    |

**Remarque :** veuillez entrer une adresse électronique sous « Courriel pour le reçu » si vous souhaitez recevoir des reçus pour vos achats.

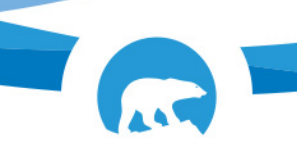

Une fois les exigences minimales saisies, cliquez sur **Sauvegarder**. Une invite du système vous informera qu'un courriel d'activation de compte a été envoyé à l'adresse fournie.

|                                                              | Systeme des arres de biens-tonus des territoires du Nord-Ouest                                                                                                    | -                                                                 |
|--------------------------------------------------------------|----------------------------------------------------------------------------------------------------|-------------------------------------------------------------------|
| M                                                            | ferci de votre inscription. Un courriel d'activation de compte a été envoyé à l'adresse q<br>vez fournie. Vous devez activer votre compte en cliquant sur le lien dans le message.                                                                                                    | ue vous                                                           |
|                                                              | Bienvenue au NTLS                                                                                                    |                                                                   |
| Le Systèn<br>des reche<br>des reche<br>sociétés,<br>en garde | ne des titres de biens-fonds des Territoires du Nord-Ouest (NTLS) permet à l'utilisate<br>reches de titres de biens-fonds basées sur des descriptions foncières légales, ainsi qu<br>erches dans le registre général et dans le livre des brefs basées sur des noms de perso<br>mais aussi d'obtenir les résultats de ces recherches, et de télécharger des titres, plans<br>ou d'autres documents du Bureau des titres de propriété. | ur d'effectuer<br>e d'effectuer<br>innes ou de<br>s, actes, mises |
| Pour utili                                                   | ser l'un de ces services, vous devez ouvrir un compte avec une carte de crédit valide.                                                                                                    |                                                                   |
| Ouvr                                                         | ir un compte ou Se connecter                                                                                                    |                                                                   |
| Courriel                                                     |                                                                                                    |                                                                   |
| Mot de p                                                     | basse                                                                                                    |                                                                   |
|                                                              |                                                                                                    |                                                                   |
| Mémoris                                                      | er mes informations                                                                                                    |                                                                   |
| En ouvrar<br>facturés s<br>cas où ils                        | nt une session, vous acceptez que les frais occasionnés par l'utilisation des services di<br>sur la carte de crédit enregistrée sous votre compte, et que vous assumerez les frais e<br>s ne pourraient pas être payés avec cette carte.                                                                                                    | u NTLS soient<br>ngagés dans le                                   |
|                                                              | Vous devez accepter les conditions pour vous connecter.                                                                                                    | Ouvrir un compte                                                  |
|                                                              | Cliquez ici si vous avez oublié votre mot de passe.                                                                                                    |                                                                   |
|                                                              |                                                                                                    |                                                                   |

## Étape 4 :

Un avis d'activation du compte aura été envoyé à l'adresse électronique fournie. Pour activer votre compte NTLS, ouvrez votre boîte de réception et trouvez le courriel en question.

L'objet du courriel sera le suivant : RE: NTLS -- Account Activation

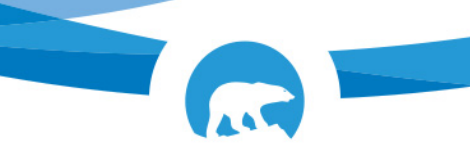

#### Étape 5

Ouvrez le courriel et sélectionnez Activer mon compte.

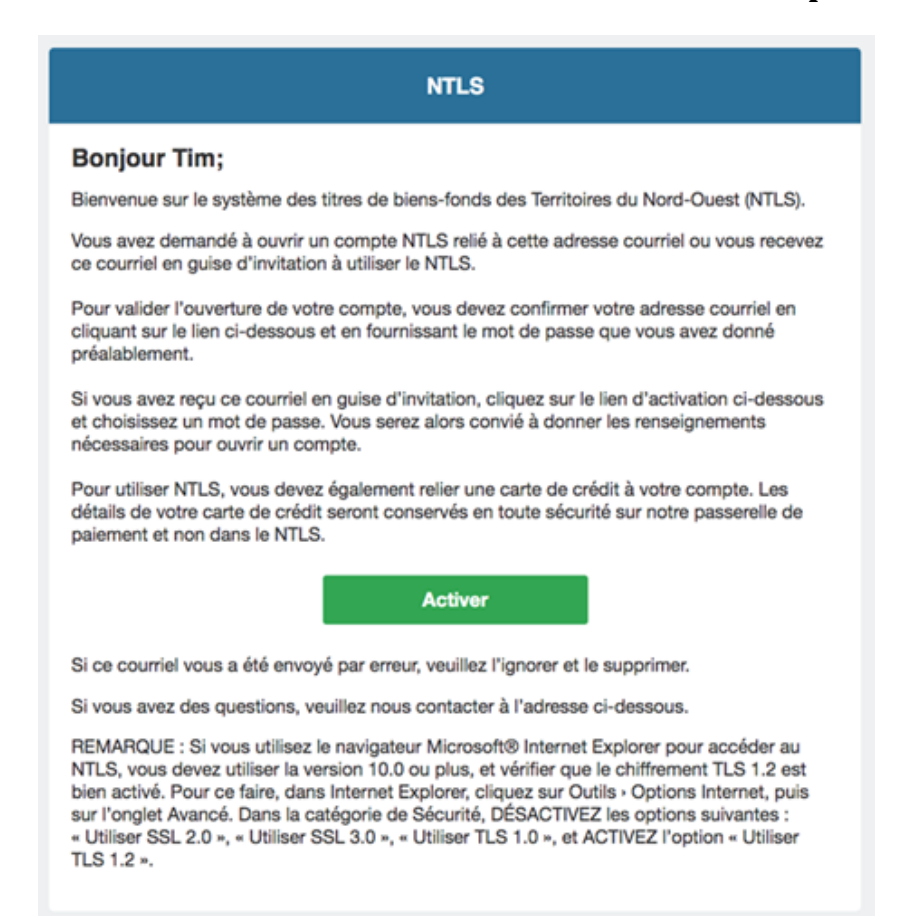

En cliquant sur le bouton, l'utilisateur sera redirigé vers la page d'accueil « Activer votre compte NTLS ». Sélectionnez Activer.

| NTLS    | Gouvernement des<br>Territoires du Nord-Ouest<br>Système des titres de biens-fonds des Territoires du Nord-Ouest | English |
|---------|----------------------------------------------------------------------------------------------------|---------|
| Activez | votre compte                                                                                                    |         |

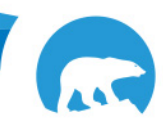

Government of Gouvernement des Covernment Territories Covernment des Covernment d

Après avoir sélectionné **Activer**, l'utilisateur est redirigé vers la page d'accueil du NTLS « Ouvrir un compte ou se connecter ».

| ILS                                                                                                    | Territoires du Nord-Ouest                                                                                                    |
|----------------------------------------------------------------------------------------------------|----------------------------------------------------------------------------------------------------|
|                                                                                                    | Système des titres de biens-fonds des Territoires du Nord-Ouest -                                                                                                    |
|                                                                                                    |                                                                                                    |
|                                                                                                    |                                                                                                    |
| Les m                                                                                                    | odifications de User ont été sauvegardés                                                                                                    |
|                                                                                                    | Bienvenue au NTLS                                                                                                    |
|                                                                                                    | bienvende ad NTES.                                                                                                    |
| Le système d'<br>recherches de<br>noms d'indivio<br>actes et oppo                                                                            | enregistrement des titres fonciers dans les Territoires du Nord-Ouest (NTLS) vous permet d'effectuer des<br>titres en fonction de descriptions, faire des recherches dans les Registre général et Ordannances sur des<br>dus ou des sociétés, obtenir des certificats pour ces recherches, ainsi que télécharger des titres, plans,<br>sitions et autres documents.                                                                                   |
|                                                                                                    |                                                                                                    |
| Pour utiliser l'                                                                                                    | un de ces services, vous devez créer un compte avec une carte de crédit valide                                                                                                    |
| Pour utiliser l'                                                                                                    | un de ces services, vous devez créer un compte avec une carte de crédit valide.                                                                                                    |
| Pour utiliser l'                                                                                                    | un de ces services, vous devez créer un compte avec une carte de crédit valide.                                                                                                    |
| Pour utiliser l'<br>Enregist                                                                                                    | un de ces services, vous devez créer un compte avec une carte de crédit valide.<br>Trer ou Ouvrir une session                                                                                                    |
| Pour utiliser l'<br>Enregist                                                                                                    | un de ces services, vous devez créer un compte avec une carte de crédit valide.<br>Trer ou Ouvrir une session                                                                                                    |
| Pour utiliser l'<br>Enregist                                                                                                    | un de ces services, vous devez créer un compte avec une carte de crédit valide.                                                                                                    |
| Pour utiliser l' Enregist Couriel                                                                                                    | un de ces services, vous devez créer un compte avec une carte de crédit valide.<br>trer ou Ouvrir une session                                                                                                    |
| Pour utiliser l'<br>Enregis<br>Couriel                                                                                                    | un de ces services, vous devez créer un compte avec une carte de crédit valide. trer ou Ouvrir une session                                                                                                    |
| Pour utiliser l'<br>Enregist<br>Couriel<br>Mot de passe                                                                                      | un de ces services, vous devez créer un compte avec une carte de crédit valide. trer ou Ouvrir une session                                                                                                    |
| Pour utiliser l'<br>Enregist<br>Couriel<br>Mot de passe<br>Wémoriser                                                                         | un de ces services, vous devez créer un compte avec une carte de crédit valide. trer ou Ouvrir une session                                                                                                    |
| Pour utiliser l'<br>Enregist<br>Couriel<br> <br>Mot de passe<br>Mémoriser                                                                    | un de ces services, vous devez créer un compte avec une carte de crédit valide. trer ou Ouvrir une session                                                                                                    |
| Pour utiliser l'<br>Enregisi<br>Couriel<br> <br>Mot de passe<br>Mémoriser<br>J'accepte les                                                   | un de ces services, vous devez créer un compte avec une carte de crédit valide.  trer ou Ouvrir une session                                                                                                    |
| Pour utiliser l'<br>Enregisi<br>Couriel<br>Mot de passe<br>Mémoriser<br>J'accepte les<br>En ouvrant un                                       | un de ces services, vous devez créer un compte avec une carte de crédit valide.  trer ou Ouvrir une session  conditions ci-dessous.  e session, vous acceptez que les frais occasionnés par l'utilisation des services NTLS soient facturés à la                                                                                                    |
| Pour utiliser l'<br>Enregisi<br>Couriel<br>Mot de passe<br>Mémoriser<br>J'accepte les<br>En ouvrant un<br>carte de crédi                     | un de ces services, vous devez créer un compte avec une carte de crédit valide.  trer ou Ouvrir une session  conditions ci-dessous.  e session, vous acceptez que les frais occasionnés par l'utilisation des services NTLS soient facturés à la t au dossier, et que vous êtes responsables des frais encourus dans le cas où les frais ne peuvent pas être                                                                                          |
| Pour utiliser l'<br>Enregisi<br>Couriel<br>Mot de passe<br>Mémoriser<br>J'accepte les<br>En ouvrant un<br>carte de crédi<br>traités sur la o | un de ces services, vous devez créer un compte avec une carte de crédit valide.  trer ou Ouvrir une session  conditions ci-dessous.  e session, vous acceptez que les frais occasionnés par l'utilisation des services NTLS soient facturés à la t au dossier, et que vous êtes responsables des frais encourus dans le cas où les frais ne peuvent pas être carte de crédit.                                                                         |
| Pour utiliser l'<br>Enregisi<br>Couriel<br>Mot de passe<br>Mémoriser<br>J'accepte les<br>En ouvrant un<br>carte de crédi<br>traités sur la o | un de ces services, vous devez créer un compte avec une carte de crédit valide.  trer ou Ouvrir une session  conditions ci-dessous.  e session, vous acceptez que les frais occasionnés par l'utilisation des services NTLS soient facturés à la t au dossier, et que vous êtes responsables des frais encourus dans le cas où les frais ne peuvent pas être carte de crédit.                                                                         |
| Pour utiliser l'<br>Enregisi<br>Couriel<br>Mot de passe<br>Mémoriser<br>J'accepte les<br>En ouvrant un<br>carte de crédi<br>traités sur la o | un de ces services, vous devez créer un compte avec une carte de crédit valide.  trer ou Ouvrir une session   conditions ci-dessous.  e session, vous acceptez que les frais occasionnés par l'utilisation des services NTLS soient facturés à la tau dossier, et que vous êtes responsables des frais encourus dans le cas où les frais ne peuvent pas être tarte de crédit.  Vous devez accepter les conditions pour vous connecter. ou Enregistrer |

## Étape 6

Saisissez votre adresse électronique et votre mot de passe, puis sélectionnez « Se connecter ».

**Remarque** : n'oubliez pas de cocher la case **J**'accepte les conditions cidessous.

Ensuite, sélectionnez « Se connecter ».

| G                                        | ouvernement des                                                                                                    | English                              |
|------------------------------------------|----------------------------------------------------------------------------------------------------|--------------------------------------|
| NTLS T                                   | erritoires du Nord-Ouest                                                                                                    |                                      |
| S                                        | stème des titres de biens-fonds des Territoires du Nord-Ouest -                                                                                                    |                                      |
| П                                        | ESTING                                                                                                    |                                      |
|                                          |                                                                                                    |                                      |
| Vous avez                                | quitté votre session.                                                                                                    |                                      |
|                                          | Bienvenue au NTLS.                                                                                                    |                                      |
| Le système d'enre                        | gistrement des titres fonciers dans les Territoires du Nord-Ouest (NTLS) vous permet                                                                                              | d'effectuer des                      |
| recherches de titr<br>noms d'individus d | es en fonction de descriptions, faire des recherches dans les Registre général et Orda<br>11 des sociétés, obtenir des certificats pour ces recherches, ainsi que télécharger des | annances sur des<br>s titres, plans, |
| actes et oppositio                       | ns et autres documents.                                                                                                    |                                      |
| Pour utiliser l'un d                     | e ces services, vous devez créer un compte avec une carte de crédit valide.                                                                                                    |                                      |
|                                          |                                                                                                    |                                      |
|                                          |                                                                                                    |                                      |
| Enregistre                               | r ou Ouvrir une session                                                                                                    |                                      |
|                                          |                                                                                                    |                                      |
| Couriel                                  |                                                                                                    |                                      |
| timjohn6761@                             | gmail.com                                                                                                    |                                      |
| Mot de passe                             |                                                                                                    |                                      |
| •••••                                    |                                                                                                    |                                      |
| Mémoriser                                |                                                                                                    |                                      |
| J'accepte les con                        | ditions ci-dessous.                                                                                                    |                                      |
|                                          | reine une accepter que las feste acceptionade par l'utilization des consister MTI S saint                                                                                         | at facturés à la                     |
| carte de crédit au                       | dossier, et que vous êtes responsables des frais encourus dans le cas où les frais peu                                                                                            | neuvent pas être                     |
| traités sur la carte                     | e de crédit.                                                                                                    | pearene pus ede                      |
|                                          |                                                                                                    |                                      |
|                                          | Ouvrir une session ou Enregistrer                                                                                                    |                                      |
|                                          | Cliquez ici si vous avez oublié votre mot de passe.                                                                                                    |                                      |
|                                          |                                                                                                    |                                      |
|                                          |                                                                                                    |                                      |

Le système redirigera l'utilisateur vers l'écran de recherche du NTLS. C'est là que l'utilisateur devra ajouter les détails de sa carte de crédit et définir un montant préautorisé. Il sera alors en mesure d'effectuer des recherches.

| NTLS      | Gouvernement des<br>Territoires du Nord-Ouest<br>Sesteme des tilses de biens finade des Territaires de Nord Guest -<br>TISTING    | Ren State: 6,005 Main Camputer Quetter<br>Dire John |
|-----------|----------------------------------------------------------------------------------------------------|-----------------------------------------------------|
| ADDLES    | REGERICHE<br>Terrenetik                                                                                                    |                                                     |
| Bienven   | ue au NTLS.                                                                                                    |                                                     |
| Les servi | rices sulvants sont disponibles:<br>RECHERCHE<br>Charcher les titres, actes, plans et dans le Regitore général et les ordonnances |                                                     |
|           |                                                                                                    |                                                     |

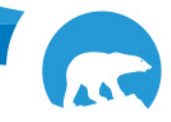

Government of Gouvernement des Covernment Territories Gouvernement des Covernment des Covernment

#### Étape 7

Sélectionnez **Mon compte** pour ajouter les détails de la carte de crédit et pour indiquer un montant préautorisé. Le montant doit être compris entre 20 \$ et 200 \$.

| * Courriel                                                                                                    | Imjohn6761@gmail.com                                                                                                    |  |  |
|----------------------------------------------------------------------------------------------------|----------------------------------------------------------------------------------------------------|--|--|
| Courriel pour le reçu                                                                                                    | timjohn6761@gmail.com                                                                                                    |  |  |
| Montant préauthorisé                                                                                                    | \$ 50                                                                                                    |  |  |
| Langue pour le reçu                                                                                                    | Angleis 🗸                                                                                                    |  |  |
|                                                                                                    | Sauvegander ou Annuler                                                                                                    |  |  |
| Pour vous permettre d'effectuer des recl<br>préautorisé automatiquement, le cas éch<br>reçu détaillé par courriel. Votre carte de | herches ou d'obtenir des copies de documents, NTLS préautorise le montant que vous avez défini sur votre carte de crédit. Les frais sont imputés à ce montant jusqu'à épuisement. Les fonds sont ensuite prélevés automatiquement et un autre montant est<br>énant. Les accueis de réception relatifi sur montant préautorisés sont enregistres la nuit et le solide de tout montant préautorisé est publicé, vous pouvez vérifier les finis a tout moment à partir de la page $\leftrightarrow$ à la confirmation des charges, vous recevez un<br>crédit n'est définisé que pour les frais réclement enges. Les défauit de voir est concrevé de memini est noures vie menine recurs de patient et pour pour NTLS. |  |  |
| Détails sur la carte de paiem                                                                                                    | nent de la companya de la companya de la companya de la companya de la companya de la companya de la companya d                                                                                                    |  |  |
| Vous n'avez actuellement pas de carte de o                                                                                        | xédit à votre compte.                                                                                                    |  |  |
| Ajouter une carte (page sécurisée)                                                                                                |                                                                                                    |  |  |
|                                                                                                    |                                                                                                    |  |  |
| Modifier mon mot de passe                                                                                                    |                                                                                                    |  |  |
| Modifier mon mot de passe                                                                                                    |                                                                                                    |  |  |
| Je suis membre de ces groupes:                                                                                                    |                                                                                                    |  |  |
| General Public                                                                                                    |                                                                                                    |  |  |
| Je peux opérer dans ces régi                                                                                                    | ions:                                                                                                    |  |  |
| Northwest Territories                                                                                                    |                                                                                                    |  |  |
|                                                                                                    |                                                                                                    |  |  |

## Étape 8

Sous Détails de la carte de crédit, sélectionnez **Ajouter une carte (Page sécurisée)** pour ajouter les détails de la carte de crédit.

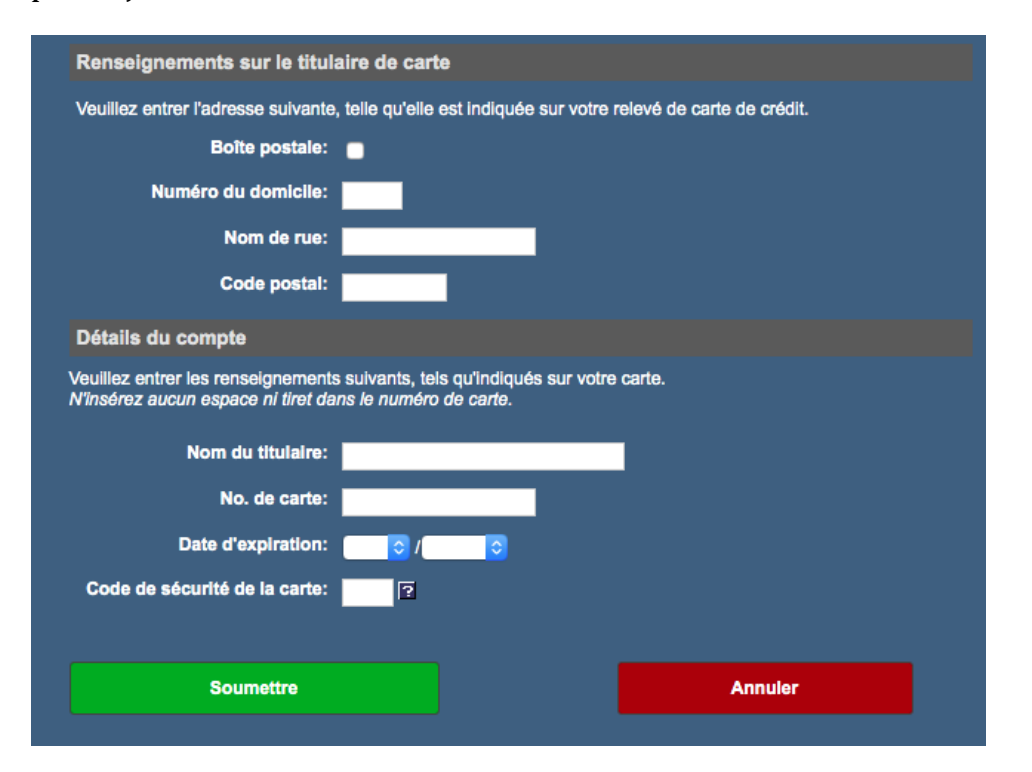

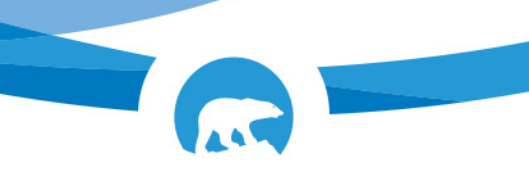

Sélectionnez **Soumettre**. Le système traite la demande en quelques secondes, puis une invite du système informe l'utilisateur qu'une carte a été mise à jour dans le compte, comme le montre la page suivante.

| NTLS     | Convenience des<br>Territoires du Nord-Ouest<br>Instance des titers de laner frank des Territoires de Hard-Duest -<br>193296 | Cogniti<br>Ann funit 5,005 Ann Compare - Quille<br>Tim, An |   |
|----------|----------------------------------------------------------------------------------------------------|------------------------------------------------------------|---|
| ACCUES.  | ROENOR                                                                                                    |                                                            |   |
| Table    | carte a étié elle à jour à votre compte.                                                                                     |                                                            | 1 |
| Modifier |                                                                                                    | Deviation connection is: 2019-04-25 13:11:27               |   |

## Étape 9

Pour lancer une recherche, sélectionnez l'onglet **Accueil**. L'utilisateur sera redirigé vers la page d'accueil de la recherche du NTLS.

| NTL C       | Perservent des                                                                                      |  |                                                  |
|-------------|----------------------------------------------------------------------------------------------------|--|--------------------------------------------------|
|             | Entrolites du Noro-Quest<br>colore de titere de biens fand, de Territaires de Nord-Quest -<br>ETING |  | Ren frain: 0,00 S Ren Compte Quitter<br>Tim John |
|             |                                                                                                    |  |                                                  |
| ACCUEL      | RECHERCHE                                                                                           |  |                                                  |
| Bienvenue   | e au NTLS.                                                                                          |  |                                                  |
| Les service | is sulvants sont disponibles:                                                                       |  |                                                  |
| -           | BEAUEDAUE                                                                                           |  |                                                  |
|             | Chercher les titres, actes, plans et dans le Registre général et les ordonnances                    |  |                                                  |
|             |                                                                                                    |  |                                                  |
|             |                                                                                                    |  |                                                  |

Fin des instructions.